# CARE4 MODULE NAME: AMBULATORY Medication Reconciliation Routine (Home Meds Widget – Acute Routine)

To reconcile home medication using the acute Home Medications routine users must first add the Home Medication Widget

#### Adding the Home Medications Widget

Once on you have the patients EMR open, click on the gear icon in the Summary tab.

| Return To Home Worklead |                | Ehant Document Ordens |             | <b>//BII</b><br>Sign | Compose | i≣ ✿                                    | ×<br>Clase  |
|-------------------------|----------------|-----------------------|-------------|----------------------|---------|-----------------------------------------|-------------|
| Diagnostics             | Provider Notes | Nurse/Allied Health   | Medications |                      | C       | (Shelley)                               | •           |
| History & Problems      | Administrative | Other Clinical        |             |                      |         | AMB,Three                               |             |
| Summary                 | Activity       | Flowsheets            | Health Mgmt |                      | н       | 37, F · 01/01/1985<br>CN# 7672428237-AG |             |
|                         |                |                       | _           |                      |         | MRN# V000000223                         |             |
| (*) Summary             |                |                       | *           | \$                   | Arrived | REG AN<br>V.FRAC                        | IB,<br>TURE |
|                         | Visit Date:    | 05/01/2022            |             |                      |         |                                         |             |

On the Widget Preferences overlay indicate if you want to add the Home Medications widget to the Summary Tab or the Reference Region.

If adding it to the Summary tab you have the option to add the widget to the right or left hand column.

Using the search field enter Home Medications (widget name should display when you start typing). Select the widget and it will be added to the bottom of the list, use the arrows to arrange the widget location preference.

| E 6 Workload                                      |                         |                | Shart Document |                       |                  | <b>//JU</b><br>Sign |              | i⊟<br>More                               |                           | e |
|---------------------------------------------------|-------------------------|----------------|----------------|-----------------------|------------------|---------------------|--------------|------------------------------------------|---------------------------|---|
| Diagnosti                                         | cs                      | Provider Notes | Nur            | se/Allied Health      | Medications      |                     | C            | (Shelle<br>She/Her/H                     | y)<br>Iers                | 0 |
| History & Pro                                     | blems                   | Administrative |                | Other Clinical        |                  |                     |              | AMB,Th                                   | ree                       |   |
| Summar                                            | Widget Prefer           | ences          |                |                       |                  | Cancel              | Save H       | 7, F · 01/01<br>N# 7672428<br>IRN# V0000 | /1985<br>3237-AG<br>00223 | 2 |
| (*) Summary                                       |                         |                | SUMMARY        | REFERENCE             |                  |                     | - 1          |                                          | REG AMB,<br>V.FRACTURE    |   |
|                                                   | Widget Template: My Ter | mplate         |                |                       | Re               | name Custom Tem     | plate e: (   | 5/01/2022                                |                           |   |
| ➤ Bulletin Board<br>Last Edited: 03/09/2020 09:31 | LEFT COLUMN             |                | <b>+</b> ++±   | RIGHT COLUMN          |                  | 不不                  | ÷ ± 20d      | e Status Not a<br>No Hx Av               | Addressed<br>ail          |   |
| By: Vanbeek,Ashleigh                              | Q. Add New Widget       |                |                | Q, home               |                  |                     | and the      |                                          | 642                       | × |
| Patient is very nervous of hospita                | Bulletin Board          |                |                | Vitals                | Home Medications |                     |              |                                          | L <u>i</u>                |   |
| ✓ Vital Signs                                     | Vital Signs             |                |                | Personal Notes        |                  |                     | eci          | al Indicator                             | <u>s</u>                  |   |
|                                                   | My Widget               |                |                | Documents             |                  |                     |              |                                          |                           |   |
| V My Widnet                                       | Common Labs             |                |                | Scanned Documents     |                  |                     | in real      | ile                                      |                           |   |
| ing maga                                          | Patient-Level Care Team |                |                | Patient Demographics  |                  |                     | 1 D          | posure                                   |                           |   |
|                                                   |                         |                |                | Growth Parameters     |                  |                     | 34.          |                                          |                           |   |
| <ul> <li>Common Labs</li> </ul>                   |                         |                |                | Visit-Level Care Team |                  |                     | eus<br>er si | -NMI<br>merthermia                       |                           |   |
|                                                   |                         |                |                |                       |                  |                     |              | perciennia                               |                           |   |
| ➡ Patient-Level Care Team                         |                         |                |                |                       |                  |                     | erg          | ics                                      |                           |   |
| Ashleigh Vanbeek                                  |                         |                |                |                       |                  |                     | d C          | ontrast I                                | Difficulty                |   |

Depending on where you added the widget it will display on the Summary tab or the Reference Region.

| Return To Home Workload                              |                               | Chart Document Orders        |                                         | <b>//a</b> i<br>Sigr | Compose                      | III (                           | Close                 |
|------------------------------------------------------|-------------------------------|------------------------------|-----------------------------------------|----------------------|------------------------------|---------------------------------|-----------------------|
| Diagnostics                                          | Provider Notes                | Nurse/Allied Health          | Medications                             |                      | C                            | (Shelley)                       |                       |
| History & Problems                                   | Administrative                | Other Clinical               |                                         |                      |                              | AMB,Three                       | ,<br>B                |
| Summary                                              | Activity                      | Flowsheets                   | Health Mgmt                             |                      | HC<br>N                      | 7, F · 01/01/19<br>N# 767242823 | 985<br>7-AG           |
| Summary                                              | Summary, tab                  |                              |                                         | •                    | Arrived                      | R                               | LEG AMB,<br>LFRACTURE |
|                                                      | Viewing date range: 14/12/202 | 21 - 05/01/2022 Get all data |                                         |                      | Visit Date: 0                | 5/01/2022                       |                       |
| ✓ Bulletin Board Last Edited: 03/09/2020 09:31       |                               | Home Medications             | MEDICATION                              |                      | Code                         | Status Not Add<br>No Hx Avail   | ressed                |
| By: Vanbeek,Ashleigh                                 |                               | 250 mc 50 DATIV              | control of the control of               |                      | Search Chart                 |                                 |                       |
| Patient is very nervous of hospitals and procedures. |                               | 500 mg PO DAILY              | ascorbic acid (vitamin C) 500 mg tablet |                      | Allerovi                     |                                 | Call 2ed              |
| ✓ Personal Notes                                     |                               | ✓ <u>Vitals</u>              | No Data to Display                      |                      | v Proble                     | ms                              | eranzeo.              |
| No Data 1                                            | o Display                     | M Documente                  |                                         | Most Recent          |                              | Reference                       | ONSET                 |
| Vital Signs     No Data to Display                   |                               |                              |                                         |                      | Complication<br>caesarean si | of                              |                       |
| No Data :                                            |                               | ✤ Scanned Documents          | Allergic reac                           | tion                 |                              |                                 |                       |
|                                                      |                               |                              |                                         |                      |                              |                                 |                       |

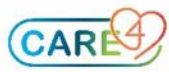

# Accessing the Home Medications Reconciliation Routine

To access the Home Medications reconciliation routine, click on the Home Medications widget header.

| <b>—</b> <i>•</i>                 | e                                  |                              |                                       |         |                                         |             |            |                           |                           |                |
|-----------------------------------|------------------------------------|------------------------------|---------------------------------------|---------|-----------------------------------------|-------------|------------|---------------------------|---------------------------|----------------|
| Return To Home                    | Worklaad                           |                              | Chart Document Orders                 |         |                                         | Sigr        | [<br>  Con | <u>ل</u> ۱                | ille 🔅                    | Close          |
| /                                 | Diagnostics                        | Provider Notes               | Nurse/Allied Health                   |         | Medications                             |             | C          | (5                        | shelley)                  | 0              |
| F F                               | History & Problems                 | Administrative               | Other Clinical                        |         |                                         |             |            | AN                        | 1B,Three                  |                |
| ſ                                 | Summary                            | Activity                     | Flowsheets                            |         | Health Mgmt                             |             |            | 37, F<br>HCN# 7<br>MRN#   | 01/01/1985<br>672428237-/ | ig 💄           |
| • Summary                         |                                    |                              |                                       |         |                                         | ÷ •         | Arrive     | d                         | REG<br>V.FR               | AMB,<br>ACTURE |
|                                   |                                    | Viewing date range: 14/12/20 | 21 - 05/01/2022 Get all data          |         |                                         |             | Visit D    | ate: 05/01,               | /2022                     |                |
| ♥ Bulletin Board                  | <u>d</u>                           |                              | Home Medications                      |         |                                         |             | 1          | Code Stat                 | tus Not Addres            | sed            |
| Last Edited: 03/09/               | /2020 09:31                        |                              | INSTRUCTIONS                          |         | HEDICATION                              |             |            | N                         | o Hx Avail                |                |
| By: Vanbeek,Ashlei                | tigh                               |                              | 250 mg PO DAILY                       |         | cephalexin 250 mg capsule               |             | Search     | h Chart                   | 1 . 60                    | ×              |
| Patient is very ner               | rvous of hospitals and procedures. |                              | 500 mg PO DAILY                       |         | ascorbic acid (vitamin C) 500 mg tablet |             |            | <b>(</b>                  | <u>~</u> G                | 1              |
|                                   |                                    |                              | M Mitola                              |         |                                         |             | Allerg     | y]                        | genera                    | lized *        |
| <ul> <li>Personal Note</li> </ul> | es                                 |                              | * Vitais                              | No Data |                                         |             | ~ <u>F</u> | roblems                   |                           |                |
|                                   | No Data                            | o Display                    |                                       | NU Data | to Display                              |             |            |                           |                           |                |
|                                   |                                    |                              | ➤ Documents                           |         |                                         | Most Recent |            |                           |                           | ONSET          |
| <ul> <li>Vital Signs</li> </ul>   |                                    |                              |                                       | No Data | to Display                              |             | Compl      | ication of<br>ean section |                           |                |
| No Data to Display                |                                    |                              |                                       |         |                                         | wound       | 1          |                           |                           |                |
| × My Widget                       |                                    |                              | <ul> <li>Scanned Documents</li> </ul> |         |                                         |             | Allergi    | c reaction                |                           |                |

The Acute Home Medications routine will launch.

#### **Entering Home Medications**

To search for a medication, type the medication name into the **search box**. Options will populate as you type.

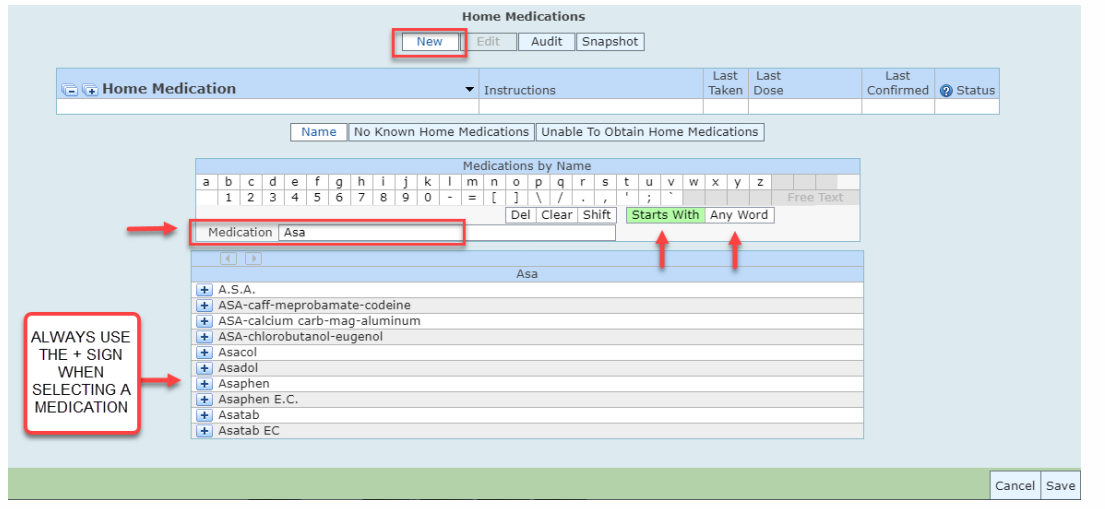

**TIP:** If you cannot find the medication, try typing the first 3 or 4 letters only, so that a larger list of options will appear. The *generic name* of the medication will also provide you more options to choose from. You also have the option to search by *Starts with* or *Any Word*.

When the desired medication appears, select the ២ **plus button** to view a list of available strengths for the medication.

| Asaphen                                         |
|-------------------------------------------------|
| 80 mg tablet,chewable [Asaphen]                 |
| 80 mg FEEDING TUBE DAILY                        |
| 80 mg PO DAILY                                  |
| 81 mg tablet,chewable [Asaphen]                 |
| 81 mg PO DAILY                                  |
| 162 mg tablet,delayed release (DR/EC) [Asaphen] |
| 162 mg PO DAILY                                 |
|                                                 |

Locate the correct medication strength, select the **plus button** to view a list of commonly used doses and directions.

**TIP:** Use of the *plus button* reduces the amount of information that has to be entered manually into the system, saving time and increasing efficiency.

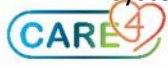

Any additional information can be entered or edited within the **Edit** screen (pictured below). To add the next medication select the **New** tab to return to the new entry screen.

| Home Medications                                                                                                    |                     |                                            |                                                     |              |                   |        |      |  |  |
|----------------------------------------------------------------------------------------------------|---------------------|--------------------------------------------|-----------------------------------------------------|--------------|-------------------|--------|------|--|--|
|                                                                                                    | New Edit 4          | Audit Snapshot                             |                                                     |              |                   |        |      |  |  |
| ✓ Home Medication                                                                                                    | ▼ Instructions      |                                            | Last<br>Taken                                       | Last<br>Dose | Last<br>Confirmed | Status |      |  |  |
| Medication acetylsalicylic acid [Asaphen]           Status         Confirmed                                                                                                    |                     | * Status Confi<br>Date 01/02<br>User Kenne | Last Confirmed<br>rmed<br>2/2021 17:29<br>ey,Joshua |              | 01/02/2021        | New    |      |  |  |
| Strength     80 mg       Dispense Form     Tablet,Chewable       Brand     Asaphen       Dose     80       Units     mg       Route     PO       Freq     DAILY       PRN     No       Reason for Use     Max Daily Dose       Status     Confirmed |                     | Discontin<br>Cancel                        | * Source                                            |              |                   |        |      |  |  |
| Discontinue Cancel Last<br>Taken                                                                                                    | Source Comments Cor | nfirm Unconfirme                           | ed Reviewed                                         | Print        |                   | Cancel | Save |  |  |

**TIP:** After all the medications have been entered, the *Source* and *Last Taken* information can be updated individually or for all medications at the same time using the footer buttons at the bottom of the screen. *Source* and *Last Taken* are mandatory fields that must be completed. Note that Last taken information may not be the same if the frequency differs between medications. Some entries may need to be edited individually.

Once all home medications have been entered, use the **checkmark column** for select multiple medications at once. After selection, a row of **footer buttons** will appear.

| Home Medications                                            |                                                                                                 |                                                            |                   |                                                                 |                                            |     |                      |                           |                                                                         |           |                                                                 |                                   |        |      |
|-------------------------------------------------------------|-------------------------------------------------------------------------------------------------|------------------------------------------------------------|-------------------|-----------------------------------------------------------------|--------------------------------------------|-----|----------------------|---------------------------|-------------------------------------------------------------------------|-----------|-----------------------------------------------------------------|-----------------------------------|--------|------|
|                                                             |                                                                                                 |                                                            |                   | New                                                             | Edit                                       | A   | udit                 | Snapsh                    | ot                                                                      |           |                                                                 |                                   |        |      |
| Home Mee<br>acetylsalicyli<br>atorvastatin<br>ramipril 1.25 | dication<br>c acid [Asaphen] 8C<br>20 mg Tablet<br>5 mg Capsule<br>Medication ace<br>Status Cor | ) mg Tablet,Chewable<br>tylsalicylic acid [Asap<br>nfirmed | hen]              | <ul> <li>Instri<br/>80 m</li> <li>20 m</li> <li>1.25</li> </ul> | uctions<br>g PO DAI<br>g PO BEE<br>mg PO B |     | * Stal<br>Dat<br>Use | tus Cor<br>e 01/<br>r Ken | Last<br>Taken<br>Last Confirme<br>firmed<br>02/2021 17:37<br>ney,Joshua | ed Last   | <br>Last<br>Confirmed<br>01/02/2021<br>01/02/2021<br>01/02/2021 | Status     New*     New*     New* | 3      |      |
| V                                                           | Strength<br>Dispense Form                                                                       | 80 mg<br>Tablet,Chewable                                   |                   |                                                                 |                                            |     |                      |                           | * Source                                                                |           |                                                                 |                                   |        |      |
|                                                             | Brand<br>Dose<br>Units<br>Route<br>Freq<br>PRN<br>Reason for Use                                | Asaphen<br>80<br>PO<br>DAILY<br>No                         |                   |                                                                 |                                            |     |                      | Discont<br>Cancel         | inue                                                                    |           |                                                                 |                                   |        |      |
|                                                             | E                                                                                               | Discontinue Cance                                          | Last<br>Taken Sou | irce C                                                          | mments                                     | Con | nfirm l              | Jnconfiri                 | med Review                                                              | ved Print |                                                                 | C                                 | Cancel | Save |

Use of the **footer buttons** will apply the entered information to all of the selected medications at the same time.

Select the **Source** footer button to enter the applicable sources of information. Selecting the **down arrow** will populate a list of source options to choose from.

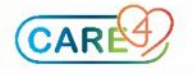

**TIP:** This process can be repeated for any of the footer button options.

|   | Source                            |                                         |                  |            |      |            |            |      |  |  |
|---|-----------------------------------|-----------------------------------------|------------------|------------|------|------------|------------|------|--|--|
|   |                                   |                                         |                  |            | Last | Last       | Last       |      |  |  |
| ~ | Home Medication                   | Instructions                            | Category         | Taken      | Dose | Confirmed  | Status     |      |  |  |
| ~ | acetylsalicylic acid [Asaphen] 80 | 80 mg PO DAILY                          | Pt History       |            |      | 01/02/2021 | New*       |      |  |  |
| ~ | atorvastatin 20 mg Tablet         |                                         | 20 mg PO BEDTIME | Pt History |      |            | 01/02/2021 | New* |  |  |
| ~ | ramipril 1.25 mg Capsule          |                                         | 1.25 mg PO BID   | Pt History |      |            | 01/02/2021 | New* |  |  |
|   |                                   | Patient<br>Connecting Ontario (O<br>+ X | Source           |            | [    |            |            |      |  |  |

Select the **Last Taken** footer button to enter the date and time the patient last took the selected medication. If *known*, click on the calendar icon (red box below) and select the applicable date. If the date is not known, click the *Unknown* icon. If there is a range of dosing (ex: 325-650 mg), you may type the last recorded dose. This is a free text option and not a required field for all medications.

| Last Taken                                                                                                    |                                                      |                                   |            |          |      |            |        |  |  |
|----------------------------------------------------------------------------------------------------|------------------------------------------------------|-----------------------------------|------------|----------|------|------------|--------|--|--|
|                                                                                                    |                                                      |                                   |            | Last     | Last | Last       |        |  |  |
| $\checkmark$                                                                                                    | Home Medication                                      | Instructions                      | Category   | Taken    | Dose | Confirmed  | Status |  |  |
| <ul> <li>Image: A start of the start of the start of</li></ul> | acetylsalicylic acid [Asaphen] 80 mg Tablet,Chewable | e 80 mg PO DAILY                  | Pt History |          |      | 01/02/2021 | New*   |  |  |
| <ul> <li>Image: A start of the start of the start of</li></ul> | atorvastatin 20 mg Tablet                            | 20 mg PO BEDTIME                  | Pt History |          |      | 01/02/2021 | New*   |  |  |
| <b>~</b>                                                                                                    | ramipril 1.25 mg Capsule                             | 1.25 mg PO BID                    | Pt History |          |      | 01/02/2021 | New*   |  |  |
|                                                                                                    | * Last Taken<br>* Date/Time<br>Recorded Dos          | Known O Unkr     01/02/2021 09:00 | nown       | <b>•</b> |      |            |        |  |  |

**TIP:** This process can be repeated for any of the footer button options.

| Home Medications         New       Exit       Lot       Last       Date       Date       Confirmed       Status       Status       Disce       Confirmed       Status         * J accepticad (vitamin C) 500 mg tablet       500 mg PO DALIV       Unknown       Unconfirmed       Edited         * Bacchic acid (vitamin C) 500 mg tablet       500 mg PO DALIV       Unknown       Unconfirmed       Edited         * Idea controls 500 mg capsule       2 mg DALIV       Unknown       06(01/2022)       Edited         * Idea controls 500 mg tablet       2 mg DALIV       Unknown       06(01/2022)       Edited         * Idea controls 500 mg tablet       500 mg PO DALIV       Unknown       06(01/2022)       Edited         * Idea controls 500 mg tablet       500 mg PO ALIV       Unknown       06(01/2022)       Edited         * Idea controls 500 mg tablet       500 mg PO ALIV       Unknown       06(01/2022)       Edited         * Idea controls 500 mg tablet       500 mg PO ALIV       Unknown       06(01/2022)       Edited         * Idea controls 500 mg tablet       500 mg PO ALIV       Unknown       06(01/2022)       Edited         * Idea controls 500 mg tablet       500 mg PO ALIV       Unknown       06(01/2022)       Idea controls 50                                                                                                    | Amb,Two (Amber)<br>3 0 36 F 17/05/198<br>SCH AMB V.FRACTURE       | 5 She/Her/Hers                                                                                                    | Code Status Not Orden<br>Allergy/Adv: cephalexi | ed Hx Avail<br>n, grass pollen, Opioids - Morphine Analogues,               | VB000001<br>45612378<br>Sulfa (Sulfonamide Antibio | 8/22<br>90-AA<br>otics), valproic acid | d, cat dander, (More) | V00000<br>E0000 | 0094<br>00107 |
|----------------------------------------------------------------------------------------------------|-------------------------------------------------------------------|----------------------------------------------------------------------------------------------------|-------------------------------------------------|-----------------------------------------------------------------------------|----------------------------------------------------|----------------------------------------|-----------------------|-----------------|---------------|
| New       Edit       Audit       Stapshol         V       Home Medication       Last       Last                                                                                                    |                                                                   |                                                                                                    |                                                 | Home Medications                                                            |                                                    |                                        |                       |                 |               |
| <ul> <li>Home Medication             </li> <li>Activations             </li> <li>Activations             </li> <li>Actaconoffirmed             </li> <li< th=""><th></th><th></th><th>N</th><th>ew Edit Audit Snapshot</th><th></th><th></th><th></th><th></th><th></th></li<></ul>                                                                                                    |                                                                   |                                                                                                    | N                                               | ew Edit Audit Snapshot                                                      |                                                    |                                        |                       |                 |               |
| ✓ Honce Medication       ● Status         ✓ Pacetylaskylici acid (Jaspin (acetylaskylici acid)) 325 mg tablet, delayed release (DR/EC)       7 325 mg PO DALY       Unknown       Unconfirmed       Edited         ✓ Soo mg PO DALY       Unknown       Unconfirmed       Edited       Edited       Edited         ✓ Soo mg PO DALY       Unknown       Unconfirmed       Edited       Edite                                                                                                    |                                                                   |                                                                                                    |                                                 |                                                                             | Last                                               | Last                                   | Last                  |                 |               |
| ✓     Y abstrikting and Jasern (acetysalicylic acid) Jasern (acetysalicylic acid)     Y Jaser (Multice)     Y Jaser (Multice)     Y Jaser (Multice)     Unknown     Unconfirmed     Edited       ✓     Y acorbic acid (Viamin C) 500 mg tablet     Y Jaser (Multice)     Y Jaser (Multice)     Unknown     Unconfirmed     Edited       ✓     Y acorbic acid (Viamin C) 500 mg tablet     Y Jaser (Multice)     Y Jaser (Multice)     Unknown     Unconfirmed     Edited       ✓     Jaser (Multice)     Y Jaser (Multice)     Y Jaser (Multice)     Y Jaser (Multice)     Unknown     Unconfirmed     Edited       ✓     Jaser (Multice)     Y Jaser (Multice)     Y Jaser (Mul                                                                                                    | <ul> <li>Home Medicati</li> </ul>                                 | ion                                                                                                    |                                                 | <ul> <li>Instructions</li> </ul>                                            | Taken                                              | Dose                                   | Confirmed             | Ø Status        |               |
| * Saconic acid (vitamin C) sub mg tablet       * Source of the second of the second of t | Pacetylsalicylic a                                                | acid [Aspirin (acetylsalicylic acid)] 325 mg                                                                                                    | tablet,delayed release (DR/EC)                  | 2 325 mg PO DAILY                                                           | Unknown                                            |                                        | Unconfirmed           | Edited          |               |
| 20 mg do Dub     20 mg do Dub     00 mg do Dub     00 mg do Dub       20 mg do Dub     20 mg do Dub     00 mg do Dub     00 mg do Dub       2 clossappare 2 mg tablet     20 mg do Dub     00 mg do Dub     00 mg do Dub       2 clossappare 2 mg tablet     20 mg do Dub     00 mg do Dub     00 mg do Dub       2 clossappare 2 mg tablet     20 mg do Dub     00 mg do Dub     00 mg do Dub       2 metformin 500 mg tablet     20 mg do Dub     00 mg do Dub     00 mg do Dub       3 tatus     Unconfirmed     00 mg do Dub     00 mg do Dub     00 mg do Dub       3 tatus     Unconfirmed     00 mg do Dub     00 mg do Dub     00 mg do Dub       3 tatus     Unconfirmed     00 mg do Dub     00 mg do Dub     00 mg do Dub       3 tatus     Unconfirmed     00 mg do Dub     00 mg do Dub     00 mg do Dub       3 tatus     Unconfirmed     00 mg do Dub     00 mg do Dub     00 mg do Dub       3 tatus     Unconfirmed     00 mg do Dub     00 mg do Dub     00 mg do Dub       3 tatus     Unconfirmed     00 mg do Dub     00 mg do Dub     00 mg do Dub       3 tatus     Unconfirmed     00 mg do Dub     00 mg do Dub     00 mg do Dub       3 tatus     00 mg do Dub     00 mg do Dub     00 mg do Dub     00 mg do Dub       3 tatus <td>ascorbic acid (v</td> <td>/itamin C) 500 mg tablet</td> <td></td> <td>2 SUU MG PO DAILY</td> <td>Unknown</td> <td></td> <td>Unconfirmed</td> <td>Edited</td> <td></td>                                                                                                    | ascorbic acid (v                                                  | /itamin C) 500 mg tablet                                                                                                    |                                                 | 2 SUU MG PO DAILY                                                           | Unknown                                            |                                        | Unconfirmed           | Edited          |               |
| 2 min 2 min 1 ablet     2 min 2 Mill     Unknown     06/01/2022     Edited       2 min 2 Mill     Unknown     06/01/2022     Edited       2 min 2 Mill     Status     Status     06/01/2022     Edited       3 Medication     acety/salicylic acid (Aspirin (acety/salicylic acid))     * Status     Last Confirmed       3 Status     Unconfirmed     * Status     Unconfirmed       9 Strength     325 mg     10/01/2022     Edited (D       1 Dispense form     tablet, delayed release (DR/EC)     Patient     * Source       1 Dispense form     tablet, delayed release (DR/EC)     Patient     * Source       1 Dispense form     tablet, delayed release (DR/EC)     Dispense form     Tablet, delayed release (DR/EC)       1 Dispense form     tablet, delayed release (DR/EC)     Dispense form     Tablet, delayed release (DR/EC)       1 Dispense form     tablet, delayed release (DR/EC)     Dispense form     Tablet, delayed release (DR/EC)       1 Dispense form     tablet, delayed release (DR/EC)     Dispense form     Tablet, delayed release (DR/EC)       1 Dispense form     tablet, delayed release (DR/EC)     Dispense form     Tablet, delayed release (DR/EC)       1 Dispense form     tablet, delayed release (DR/EC)     Dispense form     Tablet, delayed release (DR/EC)       1 Dispense form     tablet, delayed release (DR                                                                                                    | <ul> <li>ascorbic acid (vita</li> <li>black cobosh 500</li> </ul> | amin C) 500 mg tablet                                                                                                    |                                                 | 500 mg PO DAILT                                                             | Unknown                                            |                                        | 06/01/2022            | Edited          |               |
| Implore       S00 mg DAlLY       Unknown       06/01/2022       Edited (p)         Implore       Medication       acetylsalicylic acid (Asprin (acetylsalicylic acid))       * Status       Last Confirmed       Implore       Implore       <                                                                                                    | ✓ clonazenam 2 mg                                                 | tablet                                                                                                    |                                                 | 2 mg DAILY                                                                  | Unknown                                            |                                        | 06/01/2022            | Edited          |               |
| Medication acety/salicylic acid (Aspirin (acety/salicylic acid))       Last Confirmed         Status       Unconfirmed       * Status         Status       Unconfirmed       * Status         Strength       325 mg       * Status         Dispense form       tablet, delayed release (DR/EC)       Patient         Brand       Aspirin (acety/salicylic acid)       •         Dose       325       •         Units       mg       •         No       •       •         Route       PO       •         PRN       No       •         Reson for Use       •       •         Max Dip Jose       •       •         Status       Unconfirmed       •         PRN       •       •         Rx Instructions       •       •         * Last Taken       Known       •                                                                                                    | ✓ metformin 500 m                                                 | a tablet                                                                                                    |                                                 | 500 mg DAILY                                                                | Unknown                                            |                                        | 06/01/2022            | Edited          |               |
| K Instructions                                                                                                    | ?                                                                 | Strength         325 mg           Dispense Form         Tablet, delayed release           Brand         Asprin (acetylsalicylic           Dose         325           Units         mg           Route         PO           Freq         DALLY           PRN         No           Reason for Use         Max Daily Dose           Status         Unconfirmed | (DR/EC)<br>acid)                                | * Source<br>Patient<br>Connecting Ontario (ONE ID)<br>Discontinue<br>Cancel | *<br>*                                             |                                        |                       |                 |               |
| Date/Time                                                                                                    | Rx<br>* Las                                                       | Instructions<br>st Taken O Known O Unknown                                                                                                    |                                                 |                                                                             |                                                    | •                                      |                       |                 |               |
|                                                                                                    | Dat                                                               | te/Time                                                                                                    | Last                                            |                                                                             |                                                    |                                        |                       |                 |               |

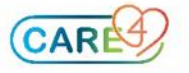

#### **Documenting Home Medication Discrepancies**

As part of the BPMH process, when documenting a home medication is it important to document <u>how</u> <u>that patient is taking the medication</u> even if this differs from the prescribed instructions. This practice is consistent with the *Institute for Safe Medication Practice (ISMP)* recommendations for completing a Best Possible Medication History and is also referred to within the *CARE4 Home Medications Policy*.

When a patient's actual medication use differs from what is prescribed, a comment or explanation of the discrepancy should documented for physician review.

Enter the home medication using the regular home medication entry process, selecting the medication, dose and directions consistent with the **patient's actual medication use.** 

#### Enter an explanation of the discrepancy into the **Patient Comments** textbox.

| Home Medications                                                                                                    |                         |              |       |            |          |  |  |  |  |
|----------------------------------------------------------------------------------------------------|-------------------------|--------------|-------|------------|----------|--|--|--|--|
|                                                                                                    | New Edit Audit Snapshot | 1            |       |            |          |  |  |  |  |
|                                                                                                    |                         |              |       |            |          |  |  |  |  |
|                                                                                                    |                         | Last         | Last  | Last       |          |  |  |  |  |
| ✓ Home Medication                                                                                                    | Instructions            | Taken        | Dose  | Confirmed  | ② Status |  |  |  |  |
| <ul> <li>acetylsalicylic acid [Asaphen] 80 mg Tablet,Chewable</li> </ul>                                                                                                    | 80 mg PO DAILY          | Unknown      |       | 01/02/2021 | New      |  |  |  |  |
| atorvastatin 20 mg Tablet 20 mg PO BEDTIME Unknown 01/02/2021 Ne                                                                                                    |                         |              |       |            |          |  |  |  |  |
| Crampril 1.25 mg Capsule     1.25 mg Capsule     1.25 mg Cap |                         |              |       |            |          |  |  |  |  |
| zopicione 5 mg Tablet                                                                                                    | 10 mg PO BEDTIME        |              |       | 01/02/2021 | New*     |  |  |  |  |
| Rx Instructions         * Last Taken       O Known O Unknown         Date/Time       Dose         Nursing Comments                                                                                                    |                         | Pharmacy Com | nents |            |          |  |  |  |  |
| Patient Comments Prescribed as 5 mg PO BEDTIME, patient takes 10 mg PO BEDTIME.                                                                                                    |                         |              |       |            |          |  |  |  |  |
| Discontinue Cancel Last Taken Source Comments Confirm Unconfirmed Reviewed Print Cancel Save                                                                                                    |                         |              |       |            |          |  |  |  |  |

**Patient comments** will automatically display for the physician on their reconcile screen allowing them to see both how the patient is actually using the medication as well as how it was originally prescribed. The prescriber can then make an informed decision about the medication to be held or continued while in hospital.

| View Hon<br>Gbgh,Intfour 21 | ne Medicatio   | rgy/Adv: No Known / | Allergies        |                        |                           | Close    |
|-----------------------------|----------------|---------------------|------------------|------------------------|---------------------------|----------|
|                             |                | HOME MEDICAT        | TON DETAIL       | AUDIT                  | LOG                       |          |
|                             |                |                     | Current          | All                    |                           | View     |
| Order                       | zopiclone 5    | mg Tablet           |                  | Ordering User          | Kenney,Joshua             | <b>^</b> |
|                             | 10 mg ро ве    | DTIME               |                  | Ordering Device        | 1SA472NB24                |          |
| Order                       | 01/02/2021 18: | 12                  |                  | Verifying User         | Kenney,Joshua             |          |
| Date Issued                 | 01/02/2021     |                     |                  | Verifying Device       | 1SA472NB24                |          |
| Status                      | Active         |                     |                  | Category               | Pt History                |          |
|                             |                |                     |                  | Order Number           | 210201-181843090          |          |
|                             |                |                     |                  | Internal Order Num     | ber H1-B20210201181843090 |          |
| Patient Commer              | nts            | Prescribed a        | is 5 mg PO BEDTI | ME, patient takes 10 r | ng PO BEDTIME.            |          |
| Last Taken                  |                | Unknown             |                  |                        |                           |          |
| Last Taken Date             | e/Time         | Unknown             |                  |                        |                           |          |
| Last Taken Dose             | 9              |                     |                  |                        |                           |          |

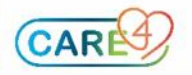

## **Documenting Home Medications with Complex Instructions**

For medications with complex instructions that cannot be documented using the usual dose, route and frequency fields, the Rx Instructions textbox is available.

Begin to enter the home medication using the regular home medication entry process. From the **Edit** screen, use the **dose** dropdown list to select **See Rx Instructions**.

|          |                |                       |                                | Home Medications                |           |                 |         |            |                | -    |
|----------|----------------|-----------------------|--------------------------------|---------------------------------|-----------|-----------------|---------|------------|----------------|------|
|          |                |                       |                                | New Edit Audit Sr               | napshot   |                 |         |            |                |      |
|          | Home Me        | dication              | -                              | Instructions                    |           | Last            | Last    | Last       | Chatura        |      |
| <b>×</b> | nome ne        |                       | o ave Tablet Chauseble         |                                 |           | laken           | Dose    | Commed     | Status         |      |
|          | acetyisalicyli | oo ma Tablat          | o mg Tablet, Chewable          | 80 mg PO DAILY                  |           | Unknown         |         | 01/02/2021 | Active         | - 11 |
|          | atorvastatin   | 20 mg Tablet          |                                | 20 Mg PO BEDTIME                |           | Unknown         |         | 01/02/2021 | Active         | _    |
|          | rampril 1.23   | o mg Capsule          |                                | Coo By Instructions, BOUTE      | <u></u>   | nknown          |         | 01/02/2021 | Active<br>New* | _    |
| H        | zoniclone 5 r  | ng Tablet             |                                | See IX Instructions .KOOTE      |           | nknown          |         | 01/02/2021 | Active         |      |
|          | Lopicione o i  | DIduu                 |                                | To high o beb time              |           |                 | 1.1.1.1 | 01,02,2021 | 7100770        | - 1  |
|          |                | Dose                  | See Bx Instructions            |                                 |           |                 |         |            |                |      |
|          |                | Units                 | See By Instructions            |                                 |           |                 |         |            |                |      |
|          |                | Route                 | ROUTE                          | Di                              | iscontinu | ie              |         |            |                |      |
|          |                | Frog                  | COMPLEY                        | Ca                              | ancel     |                 |         |            |                |      |
|          |                | DDN                   | ICONFEEX                       |                                 |           |                 |         |            |                |      |
|          |                | PKN<br>Denera fea Use | INO                            |                                 |           |                 |         |            |                |      |
|          |                | Reason for Use        |                                | •                               |           |                 |         |            |                |      |
|          |                | Max Daily Dose        |                                |                                 |           |                 |         |            |                |      |
|          |                | Status                | Confirmed                      | <b></b>                         |           |                 |         |            |                |      |
|          |                |                       |                                | 11                              |           |                 |         |            |                |      |
|          |                |                       | Include dose, units, r         | oute, and frequency with in     | nstructio | ons below       |         |            |                |      |
|          |                |                       | 4 mg PO at supper on Monday, W | Vednesday, Fridays, 2 mg PO a   | t supper  | on all other da | VS.     |            |                |      |
|          |                |                       | ing to accupped on themaly, t  | realiesady, rinddysi 2 mg r o d | ie ouppoi | on an other as  | ,       |            |                |      |
|          |                | * Rx Instructions     | 5                              |                                 |           |                 |         | - I        |                |      |
|          |                |                       |                                |                                 |           |                 |         |            |                |      |
|          |                | 1                     | at it last a                   |                                 | <i>C</i>  |                 |         |            |                | -    |
|          |                |                       | Taken Sou                      | rce Comments Confirm Und        | confirme  | a Réviewed      | Print   |            | Cancel         | Save |

The **Rx Instructions** textbox will become a mandatory field, further specifying that the dose, units, route and frequency should be included in the instructions.

### **Discontinuing and Cancelling Home Medications**

Select the medication to be discontinued using the **checkmark** column. Select the **down arrow** on the discontinue field to view the dropdown list of discontinue reasons.

|   | 1                                                                                              |                                                                                                    |                                               | Home M                                                                                        | edications<br>Audit Snapsho                                             | ot                                                                                                    |                      |                                                                           |                                                                      |
|---|------------------------------------------------------------------------------------------------|----------------------------------------------------------------------------------------------------|-----------------------------------------------|-----------------------------------------------------------------------------------------------|-------------------------------------------------------------------------|----------------------------------------------------------------------------------------------------|----------------------|---------------------------------------------------------------------------|----------------------------------------------------------------------|
|   | Home Med<br>ocetylsalicylic<br>atorvastatin 2<br>amipril 1.25<br>varfarin 1 m<br>copicione 5 m | lication<br>: acid [Asaphen] I<br>20 mg Tablet<br>mg Capsule<br>g Tablet<br>Medication Zi<br>Status C | 30 mg Tablet,Chewable<br>opicione<br>onfirmed | Instructions 80 mg PO DAILY 20 mg PO BEDTIN 1.25 mg PO BID See RX Instruction 10 mg PO BEDTIN | IE<br>IS .ROUTE .CO<br>IE<br>* Status Confi<br>Date 01/02<br>User Kenne | Last<br>Taken<br>Unknown<br>Unknown<br>01/02/2021 18:00<br>Unknown<br>Last Confirmed<br>rmed<br>2/2021 18:18<br>ey,Joshua | Last<br>Dose<br>4 mg | Last<br>Confirmed<br>01/02/2021<br>01/02/2021<br>01/02/2021<br>01/02/2021 | © Status<br>Active<br>Active<br>Active<br>Active<br>Active<br>Active |
| 4 |                                                                                                | Strength<br>Dispense Form<br>Brand<br>Dose<br>Units<br>Route                                          | 5 mg<br>Tablet<br>10<br>mg<br>PO              |                                                                                               | Patient<br>Discontin                                                    | * Source                                                                                                    |                      |                                                                           | ,                                                                    |
|   |                                                                                                |                                                                                                    | Discontinue Cancel Last Taken Sc              | urce Comments C                                                                               | Confirm Unconfirm                                                       | ned Reviewed P                                                                                                    | rint                 |                                                                           | Cancel Save                                                          |

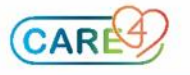

Select the most appropriate discontinuation/cancel **reason** from the list provided.

| * Discontinue Reason |                               |
|----------------------|-------------------------------|
|                      | Discontinue Reason            |
|                      | Completed                     |
|                      | Doctor's Order                |
|                      | Dose Change                   |
|                      | Entered in error              |
|                      | Order Change                  |
|                      | Patient Refused               |
|                      | Patient no longer taking      |
|                      | Stopped as Part of a Protocol |
|                      | Wrong Patient                 |
|                      | <pree text=""></pree>         |

The discontinued medication will no longer appear in the patient's home medication list. Cancelled and Discontinued entries are still viewable from the Audit and Snapshot tabs.

## **Documenting an Unconfirmed Home Medication List**

If circumstances arise where the BPMH process cannot be completed (ie. home medications entered overnight, without the ability to contact the patient's pharmacy to obtain their medication list), home medications can be entered in an **unconfirmed** status.

Unconfirmed home medication entries will display within the patient's home medication list and on the prescriber's reconcile screen with the **question mark icon**.

|   | Home Medication                             | Instructions          | Last<br>Taken  | Last<br>Confirmed | Ģ | Rx |
|---|---------------------------------------------|-----------------------|----------------|-------------------|---|----|
| 0 | ? cholecalciferol (vitamin D3) [Vitamin D3] | ? 1,000 unit PO DAILY | 03/10/19 09:00 | Unconfirmed       |   |    |
| 0 | ? cyanocobalamin (vitamin B-12)             | ? 1,000 mcg PO DAILY  | 03/10/19 09:00 | Unconfirmed       |   |    |
| 0 | ? hydrochlorothiazide                       | ? 25 mg PO DAILY      | 03/10/19 09:00 | Unconfirmed       |   |    |
| 0 | ? ramipril                                  | ? 5 mg PO DAILY       | 03/10/19 09:00 | Unconfirmed       |   |    |
| 0 | ? sertraline                                | ? 50 mg PO DAILY      | 03/10/19 09:00 | Unconfirmed       |   |    |
| 0 | ? warfarin                                  | ? See Rx Instructions | 03/10/19 09:00 | Unconfirmed       |   |    |
| 0 | ? zopiclone                                 | ? 10 mg PO BEDTIME    | Unknown        | Unconfirmed       | P |    |

Unconfirmed home medications must be completed as soon as the nurse or technician is able to do so.

# **Confirming the Home Medication List**

The home medication list should be **confirmed** when the BPMH process is complete. The Last Confirmed column will display the date of when the confirmation took place.

|              |                                                                                                    |                                                                                                    | · · · · · · · · · · · · · · · · · · ·                                                                                                    |                                                                   |                                           |      |             |          |
|--------------|----------------------------------------------------------------------------------------------------|----------------------------------------------------------------------------------------------------|----------------------------------------------------------------------------------------------------|-------------------------------------------------------------------|-------------------------------------------|------|-------------|----------|
|              |                                                                                                    |                                                                                                    | Home Medic                                                                                                    | ations                                                            |                                           |      |             |          |
|              |                                                                                                    |                                                                                                    | New Edit Aut                                                                                                    | nt Snapshot                                                       |                                           |      |             | _        |
| lome Medi    | ication                                                                                                    |                                                                                                    | - Instruct                                                                                                    | ione                                                              | Last                                      | Last | Last        | © Statur |
| acetylsalicy | dic acid (Aspirip (ace                                                                                                    | tylsalicylic acid)] 325 mg tablet delayed release (DR/E0                                                                  | <li>2 325 r</li>                                                                                                    | ng PO DAILY                                                       | Unknown                                   | 0036 | Unconfirmed | Edited   |
| ascorbic ac  | id (vitamin C) 500 m                                                                                                    | in tablet                                                                                                    | 2 500 r                                                                                                    | ng PO DAILY                                                       | Unknown                                   |      | Unconfirmed | Edited   |
| scorbic acid | (vitamin C) 500 mg                                                                                                    | tablet                                                                                                    | 500 mg                                                                                                    | PO DAILY                                                          | Unknown                                   |      | 06/01/2022  | Edited   |
| lack cohosh  | 500 mg capsule                                                                                                    |                                                                                                    | 500 mg                                                                                                    | PO BID                                                            | Unknown                                   |      | 06/01/2022  | Edited   |
| lonazepam 2  | ? mg tablet                                                                                                    |                                                                                                    | 2 mg DA                                                                                                    | ULY                                                               | Unknown                                   |      | 06/01/2022  | Edited   |
| netformin 50 | 10 mg tablet                                                                                                    |                                                                                                    | 500 mg                                                                                                    | DAILY                                                             | Unknown                                   |      | 06/01/2022  | Edited 🔳 |
|              | Status Un                                                                                                    | confirmed                                                                                                    | Status U     Date     User                                                                                                    | nconfirmed                                                        | •                                         |      |             |          |
| ?            | Status Un<br>Strength<br>Dispense Form                                                                                                  | 325 mg<br>Lablet,delayed release (DR/EC)                                                                                  | Status IU     Date     User     Patier                                                                                                    | * Source                                                          |                                           |      |             |          |
| ?            | Status Un<br>Strength<br>Dispense Form                                                                                                  | 325 mg<br>tablet,delayed release (DR/EC)                                                                                  | Status U     Date     Date     Conne                                                                                                    | * Source<br>at<br>ecting Ontario (ONE ID)                         |                                           |      |             |          |
| ?            | Status Un<br>Strength<br>Dispense Form<br>Brand                                                                                         | confirmed<br>325 mg<br>tablet, delayed release (DR/EC)<br>Aspirin (acety/salicylic acid)                                  | Status U     User     Patien     Conne                                                                                                    | * Source<br>at<br>ecting Ontario (ONE ID)                         |                                           |      |             |          |
| ?            | Status Un<br>Strength<br>Dispense Form<br>Brand<br>Dose                                                                                 | (325 mg<br>tablet,delayed release (DR/EC)<br>Aspirin (acety/salicylic acid)<br>325                                        | Status U     User     Patier     Patier                                                                                                    | * Source<br>t<br>cting Ontario (ONE ID)                           |                                           |      |             |          |
| ?            | Status Un<br>Strength<br>Dispense Form<br>Brand<br>Dose<br>Units                                                                        | 325 mg<br>tablet, delayed release (DR/EC)<br>Aspirin (acetykalicylic acid)<br>325<br>mg                                   | Patier<br>Date<br>User<br>Patier<br>Disc                                                                                                    | * Source<br>at<br>exting Ontario (ONE ID)                         | •                                         |      |             |          |
| ?            | Status Un<br>Strength<br>Dispense Form<br>Brand<br>Dose<br>Units<br>Route<br>Form                                                       | 325 mg<br>tablet, delayed release (DR/EC)<br>Aspirin (acetylsalicylic acid)<br>325<br>mg<br>FOGUY                         | Patier<br>Conv<br>Disc                                                                                                    | * Source<br>at<br>esting Ontario (ONE ID)                         | •<br>•                                    |      |             |          |
| ?            | Status Un<br>Strength<br>Dispense Form<br>Brand<br>Dose<br>Units<br>Route<br>Freq<br>ppp                                                | 235 mg<br>Lablet, delayed release (DR/EC)<br>Apprint (acetylsalicylic acid)<br>325<br>mg<br>PO<br>DO<br>DOLU<br>DOLU      | Status L     Date     Date     Date     Date     Date     Date     Conn     Disc     Cance     Disc     Cance     Disc     Cance     Disc     Cance     Disc     Cance     Disc     Cance     Disc     Cance     Disc     Cance     Disc     Cance     Disc     Cance     Disc     Cance     Cance  | * Source<br>et and Source<br>et and Source (ONE ID)<br>sontinue   | •                                         |      |             |          |
| ?            | Status Un<br>Strength<br>Dispense Form<br>Brand<br>Dose<br>Units<br>Route<br>Freq<br>PRN<br>Beasen for Use                              | 325 mg<br>tablet,delayed release (DR/EC)<br>Aspiri (acetylsalicylic acid)<br>325<br>mg<br>F0<br>DALLY<br>Ho               | Paties L<br>Date<br>User<br>Date<br>Date<br>Date<br>Date<br>Conv<br>Disc<br>Canc                                                                                                    | * Source<br>at (ONE ID)<br>ontinue                                | •                                         |      |             |          |
| ?            | Status Un<br>Strength<br>Dispense Form<br>Brand<br>Dose<br>Units<br>Route<br>Freq<br>PRN<br>Reason for Use<br>Max Daily Dose            | 325 mg<br>tablet, cleayed release (DR/EC)<br>Aprint (acety/salicylic acid)<br>325<br>mg<br>PO<br>DALY<br>No               | Status L     Date     Date     Conne     Disc     Cance     Cance     C | * Source<br>& Source<br>cting Ontario (ONE ID)<br>sottinue<br>sel |                                           |      |             |          |
| ?            | Status Un<br>Strength<br>Dispense Form<br>Brand<br>Dose<br>Units<br>Route<br>Freq<br>PRN<br>Reason for Use<br>Max Daily Dose<br>Status  | 325 mg<br>tablet, delayed release (DR/EC)<br>Aspirin (acetylasiicylic acid)<br>325 mg<br>PGLV<br>Ho<br>Unconfirmed        | State     State     S | * Source<br>et<br>confirme<br>continue<br>al                      | •                                         |      |             |          |
| ?            | Stratus Un<br>Strength<br>Dispense Form<br>Brand<br>Dose<br>Units<br>Route<br>Freq<br>PRN<br>Reason for Use<br>Max Daily Dose<br>Status | 325 mg<br>tablet,delayd release (DR/EC)<br>Asprin (acetylsalicylic acid)<br>325<br>mg<br>PQ<br>DALIY<br>No<br>Unconfirmed | State     State     S | * Source<br>&  Control (ONE ID) Sontario (ONE ID) Sontarue el     |                                           |      |             |          |
| ?            | Status Un<br>Strength<br>Dispense Form<br>Brand<br>Dose<br>Units<br>Route<br>Freq<br>PRN<br>Reason for Use<br>Max Daily Dose<br>Status  | 325 mg<br>tablet,delayed release (DR/EC)<br>Aspin (acetylsalicylic acid)<br>325<br>mg<br>FOALY<br>No<br>Unconfirmed       | State     State     S | * Source<br>e<br>ecting Ontano (ONE ID)<br>ontinue                | ,<br>,,,,,,,,,,,,,,,,,,,,,,,,,,,,,,,,,,,, |      |             |          |

Once all the relevant information has been recorded for the documented home medications, select **Save** to return to the patient's **EMR**.

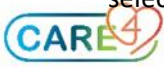

# Printing the Home Medication Report

To print a copy of the Home Medications Report, click the Print button

|               |                                                                                                    | Home Medications        |        |      |             |          |
|---------------|----------------------------------------------------------------------------------------------------|-------------------------|--------|------|-------------|----------|
|               |                                                                                                    | New Edit Audit Snapshot |        |      |             |          |
| omo Modi      | cation                                                                                                  | Testustion              | Last   | Last | Last        | C Status |
| etylsalicylic | acid (Asnirin (acetylsalicylic acid)) 81 mg Tablet Delayed Release (Dr/Ec)                              | Instructions            | Taken  | Dose | 05/01/2022  | New*     |
| ascorbic ac   | id (vitamin C) 500 mg tablet                                                                            | 2 500 mg PO DAILY       |        |      | Not Updated | Active   |
| cephalexin    | 250 mg capsule                                                                                          | 250 mg PO DAILY         |        |      | Not Updated | Active 🔳 |
| m-phenyle     | oh-acetaminophen [Nasal + Sinus Cold Formula] 2-5-325 mg Tablet                                         | 2 tab PO Q4H            |        |      | 05/01/2022  | New*     |
| dromorpho     | ne [Dilaudid] 1 mg Tablet                                                                               | 1 mg PO Q4H PRN         |        |      | 05/01/2022  | New*     |
| 1             | Strength I mg Disponse form Tablet Brand Dese Dutation Route PO Freq QH Ves * PPN Reson Ves * PPN Reson | Decontinue              | Source |      |             |          |
| ļ             | Status Confirmed Rx Instructions Last Taken (O Known)(O Unknown                                         |                         | ~      | •    |             |          |

#### Click Print once again

| Return To Home Meds (ROV TEST - TEST) |                                                                                                    |                                                                    | 🏟 🙎        |
|---------------------------------------|----------------------------------------------------------------------------------------------------|--------------------------------------------------------------------|------------|
| Amb,Two (Amber)                       | Code Status Not Ordered Hx Avail                                                                                                    | VB0000018/22                                                       | V000000094 |
| SCH AMB V.FRACTURE                    | Allergy/Adv: cephalexin, grass pollen, Opioids - Morphine Analogues,                                                                                                    | Sulfa (Sulfonamide Antibiotics), valproic acid, cat dander, (More) | 200000107  |
|                                       | Print                                                                                                    |                                                                    |            |
|                                       | Forme                                                                                                    |                                                                    |            |
|                                       | Home Medication Report                                                                                                    | -                                                                  |            |
|                                       |                                                                                                    | <b>-</b>                                                           |            |
|                                       |                                                                                                    |                                                                    |            |
|                                       |                                                                                                    | ¥                                                                  |            |
|                                       |                                                                                                    |                                                                    |            |
|                                       |                                                                                                    |                                                                    |            |
|                                       |                                                                                                    |                                                                    |            |
|                                       |                                                                                                    |                                                                    |            |
|                                       |                                                                                                    |                                                                    |            |
|                                       | Letter and the second second s |                                                                    |            |
|                                       | Print                                                                                                    |                                                                    | Ba         |
|                                       |                                                                                                    |                                                                    |            |

## Report Sample

| Roy | al Victoria Reg Hlth AMB                                                     | *** NOT A PRESCRIPTION ***                                                      | Page: 1 of 1<br>Date: 05/01/2022 16:03   |
|-----|------------------------------------------------------------------------------|---------------------------------------------------------------------------------|------------------------------------------|
|     | J                                                                            | Home Medication Lis                                                             | it                                       |
| Ro  | yal Victoria Reg Hith Al                                                     | <b>1B</b> 201 Ge                                                                | eorgian Dr                               |
|     |                                                                              | Barrie                                                                          |                                          |
|     |                                                                              | ON L                                                                            | 4M 6M2                                   |
|     | Please review the secti<br>questions regarding yo<br>contact your primary ca | ons of this list carefully, an<br>ur medications or medical o<br>are physician. | d if you have any<br>equipment/supplies, |
| Pa  | tient: AMB.Three                                                             |                                                                                 | <b>DOB:</b> 01/01/1985                   |
| Pa  | tient Address: 113 Rainy Day Str                                             | eet, Penetanguishene, L9M 1B2, ON                                               | , _ , _ , _ , _ , _ , _ , _ , _ ,        |
| AII | ergies: Iodinated Contrast Media,                                            | fish oil, grass pollen, cat dander, dog da                                      | ander, cheese,                           |
|     | Environmental Allergy                                                        |                                                                                 |                                          |
| _   | Current modications                                                          | to discuss with your Primer                                                     | w Caro Browider (E)                      |
|     | current metications                                                          | to discuss with your Primar                                                     | y care Provider (5)                      |
| ι.  | cephalexin 250 mg Capsule                                                    |                                                                                 |                                          |
|     | 250 mg Oral daily                                                            |                                                                                 |                                          |
|     | Dispsense daily for Days                                                     |                                                                                 |                                          |
|     | No Refills                                                                   |                                                                                 |                                          |
| 2.  | ascorbic acid (vitamin C) 5                                                  | 00 mg Tablet                                                                    |                                          |
|     | 500 mg Oral daily                                                            |                                                                                 |                                          |
|     | Dispsense daily for Days                                                     |                                                                                 |                                          |
| ,   | No Refills                                                                   | ) (acotylcalicylic acid) 91 mg Tal                                              | blat Delayed Balaasa                     |
| э.  | (Dr/Ec)                                                                      | ) (acetylsancync acid) o'r my ra                                                | biet, belayed Release                    |
|     | 81 mg oral daily                                                             |                                                                                 |                                          |
|     | Dispsense daily for Days                                                     |                                                                                 |                                          |
|     | No Refills                                                                   |                                                                                 |                                          |
| 4.  | cpm-phenyleph-acetamino                                                      | phen 2-5-325 mg Tablet                                                          |                                          |
|     | 2 tab oral Every 4 Hours                                                     |                                                                                 |                                          |
|     | Dispsense Every 4 Hours for Days                                             | 5                                                                               |                                          |
| _   | No Refills                                                                   | 1 ma Tablat                                                                     |                                          |
| 5.  | 1 mg oral Evony 4 Hours as poods                                             | d for: Pain                                                                     |                                          |
|     | Dispense Every 4 Hours for Day                                               |                                                                                 |                                          |
|     | No Refills                                                                   | ,                                                                               |                                          |
|     |                                                                              |                                                                                 |                                          |
|     |                                                                              | This is not a prescription.                                                     |                                          |
|     | This is                                                                      | s for patient or caregiver us                                                   | se only.                                 |

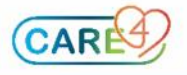